# **Admin Cli Command Executor**

by CedCommerce Products Documentation

| 1. Overview                                             | 3 |
|---------------------------------------------------------|---|
| 2. Installation of Admin Cli Command Executor           | 3 |
| 3. Configuration setting for Admin Cli Command Executor | 3 |

# 1. Overview

CedCommerce's Admin Cli (Command line interface) Command Executor extension directly runs Cli commands from the Magento 2 admin panel. The extension is helpful for those who don't have SSH access to your server or are not interested in using it. User verification is done with the help of a password field for security.

The command list of the Admin Cli Command Executor includes the following:

- 1. Setup-Upgrade
- 2. Setup-di-Compile
- 3. Setup- Static-Content:Deploy- f
- 4. Indexer-Reindex
- 5. Cache-Flush
- 6. Cache Clean

#### Key Features of Admin Cli Command line interface:

1. **User-Friendly Cli interface**: You can easily execute the CLI commands without the need for typing commands.

2. **Easily Cleans Cache**: The clean cache command of the extension helps in quickly cleaning data without any kind of annoyance.

3. **Indexer-Reindex**: When a change is made in the admin, the indexed data is updated instantly with the help of the Cli extension.

4. **Cache Flush**: This command of the extension helps in clearing the DNS cache, protects your privacy, prevents malicious spoofing, and helps in resolving HTTP errors.

# 2. Installation of Admin Cli Command Executor

#### For installation of extension:

- Log in the ftp, and then go to Magento 2 root folder (generally present under the *public\_html* folder).
- Create a new folder named *code* under the *app* folder; under *code* folder, create a folder named *Ced*. a. Upload or Drag and Drop *app/code/Ced* directory.
  - b. After successfully uploading the directory, the extension will be installed/upgraded.
  - c. Now run the following upgrade command in cmd

php bin/magento setup:upgrade php bin/magento setup:di:compile php bin/magento setup:static-content:deploy -f php bin/magento index:reindex php bin/magento cache:flush

# 3. Configuration setting for Admin Cli Command Executor

After successfully installing the Admin Cli Command Executor extension on the Magento 2 store, the admin has to set up the configuration settings required to enable the extension's features.

#### To configure the settings:

- 1. Go to the Admin panel and select and select Admin-Cli.
- 2. After selecting Admin-Cli, then click on **Configuration**.

| Δ                              | Admin-Cli $	imes$                    | m(s) have been scheduled for update. View Detail                                                | ls System Messages: 3 🔻 |
|--------------------------------|--------------------------------------|-------------------------------------------------------------------------------------------------|-------------------------|
| Dashboard<br>O<br>Eav Employee | TERMINAL<br>Command Executor Manager | ۵<br>۲                                                                                          | admin ▾<br>Save Config  |
| Admin-Cli<br>Sales             | CONFIGURATION                        | Admin Cli Executor Settings Enabled [store view] Yes                                            | Θ                       |
| G-Translater                   |                                      | User Guide By Cedcommerce                                                                       | $\odot$                 |
| <b>R</b><br>Customers          |                                      | Need help with the settings? Please consult the user guide to configure the extension properly. |                         |
| Marketing                      |                                      | ×                                                                                               |                         |
| Content                        | SECURITY                             | ×                                                                                               |                         |
|                                | CUSTOMERS                            | ×                                                                                               |                         |
|                                | SALES                                | ~                                                                                               |                         |
|                                | ADOBE SERVICES                       | ~                                                                                               |                         |
|                                | SERVICES                             | ~                                                                                               |                         |
|                                | ADVANCED                             | ~                                                                                               |                         |

3. In the **Admin Cli Executor Settings**, select **YES** from the drop box and then click **Save Config** (Configuration) option.

| Δ                     | i Task "Rule processing: 2": 1 | item(s) ha | ave been scheduled for update. View Detail:                                                        | s System Messages: 3 🔻 |
|-----------------------|--------------------------------|------------|----------------------------------------------------------------------------------------------------|------------------------|
| (i)                   | Configuration                  |            | ۵                                                                                                  | 📫 👤 admin 🗸            |
| Dashboard             | Scope: Default Config 👻        | 0          |                                                                                                    | Save Config            |
| O<br>Admin-Cli        | CEDCOMMERCE                    | ^          | Admin Cli Executor Settings                                                                        | $\odot$                |
| Sales                 | Delete Order Configuration     |            | Enabled [store view] Yes 🔹                                                                         |                        |
| 4                     | G Translate Configuration      |            | User Guide By Cedcommerce                                                                          | $\odot$                |
| Catalog               | Admin Cli Executor             |            |                                                                                                    |                        |
| <b>L</b><br>Customers | Whatsapp Order Notification    |            | () Need help with the settings? Please consult the user guide to configure the extension properly. |                        |
| Marketing             | GENERAL                        | ~          |                                                                                                    |                        |
| Content               | CATALOG                        | ~          |                                                                                                    |                        |

4. A new page opens up, in the following page under **Admin Cli Executor** enter **admin password** for user.

| Admin Cli Executor    |                                      |                             | Q |
|-----------------------|--------------------------------------|-----------------------------|---|
| User Verification     |                                      |                             |   |
|                       | Password * Enter admin user password |                             |   |
| Command Terminal :    |                                      | Command List :              |   |
| cedcommerce@admin:~\$ |                                      | Setup:Upgrade               |   |
|                       |                                      | Setup:Di:Compile            |   |
|                       |                                      | Setup:Static-Content:Deploy |   |
|                       |                                      | Indexer:Reindex             |   |
|                       |                                      | Cache:Flush                 |   |
|                       | Å                                    | Cache:Clean                 |   |

5. After entering the password run the desired command from the **command list buttons** in the **command terminals**. A pop up message asks for confirmation , click on **OK**.

| Admin Cli Executor    |                               |                             | Q | <b>#0</b> |
|-----------------------|-------------------------------|-----------------------------|---|-----------|
| User Verification     | Command Execute - cache:flush |                             |   |           |
| Password *            | Cancel                        |                             |   |           |
| Command Terminal :    |                               | Command List :              |   |           |
| cedcommerce@admin:~\$ |                               | Setup:Upgrade               |   |           |
|                       |                               | Setup:Di:Compile            |   |           |
|                       |                               | Setup:Static-Content:Deploy |   |           |
|                       |                               | Indexer:Reindex             |   |           |
|                       |                               | Cache:Flush                 |   |           |
|                       |                               | Cache:Clean                 |   |           |
|                       |                               |                             |   |           |

6. After confirmation, the command runs with a message " **Success! Your Command is successfully executed**" as shown by the arrow.

| amin cii executor                                                                  | 3                           |
|------------------------------------------------------------------------------------|-----------------------------|
| User Verification                                                                  |                             |
| Success! Your Command is successfully executed                                     | ×                           |
| Password *                                                                         |                             |
| Command Terminal :                                                                 | Command List :              |
| cedcommerce@admin:-S php bin/magento cache:flush                                   | Setup:Upgrade               |
| Frome came types:<br>config<br>block tent<br>collections                           | Setup:Di:Compile            |
| reflection<br>db.ddl<br>compiled_config<br>eav                                     | Setup:Static-Content:Deploy |
| customer_notification<br>config_integration<br>config_integration_api<br>foil_page | Indexer:Reindex             |
| target_rule<br>config_webservice<br>translate                                      | Cache:Flush                 |
|                                                                                    | Cache:Clean                 |

\*\*Note : If you want to add more commands in the command list button, please contact our support team, available 24×7 at CedCommerce through:

Instant Chat(https://chat.whatsapp.com/JjJKfj0TortCYbYKuDhefN) Skype Call(http://bit.ly/3IWEtEV) Mail at support@cedcommerce.com(https://cedcommerce.com/) Toll-free number: 888-882-0953 (for USA)